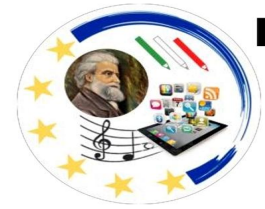

#### **ISTITUTO COMPRENSIVO "G. CARDUCCI"**

Viale Indipendenza, 24 – 93017 SAN CATALDO (CL) – Tel. 0934 586261 Email: <u>clic83400b@istruzione.it</u> – Pec: <u>clic83400b@pec.istruzione.it</u> Cod. Mecc.: CLIC83400B – C.F.: 92076690855 – CUU: M65MLD Sito web: <u>https://www.carduccisancataldo.edu.it/</u>

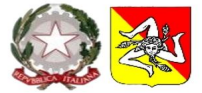

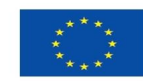

Tutorial per la presa visione e accettazione del Patto di Corresponsabilità e Informativa al trattamento dei dati

## 1) Accedere al registro Archimede e Cliccare su Sportello Digitale

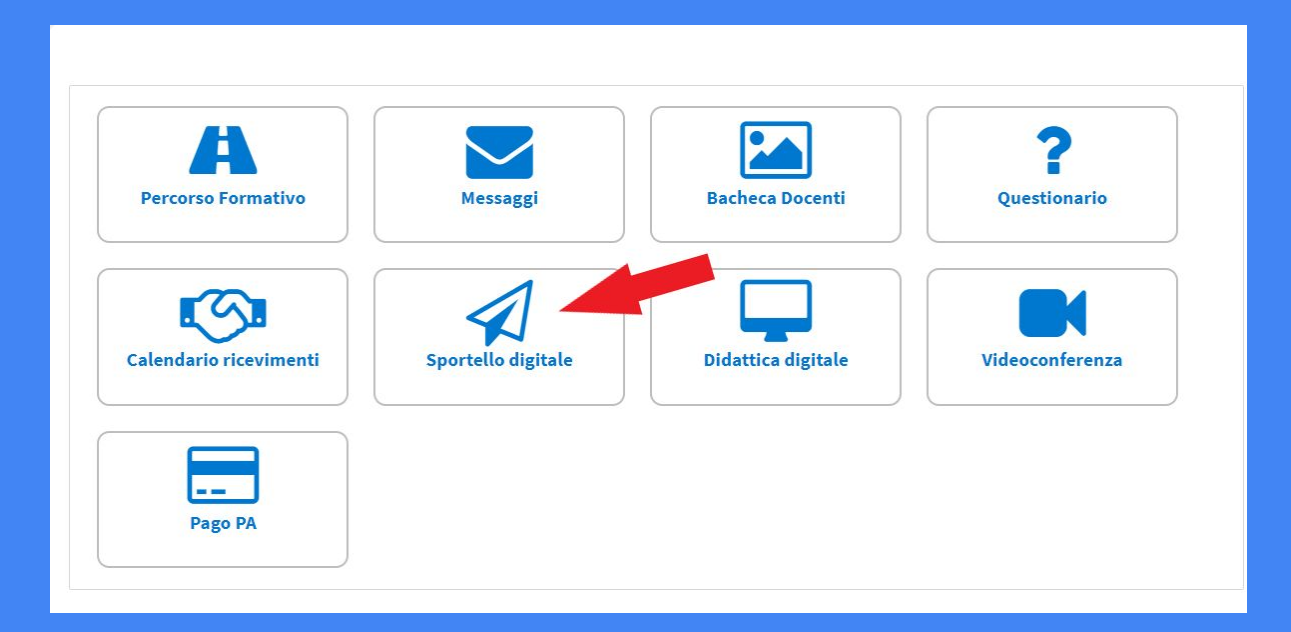

# 2) Cliccare sul pulsante Aggiungi

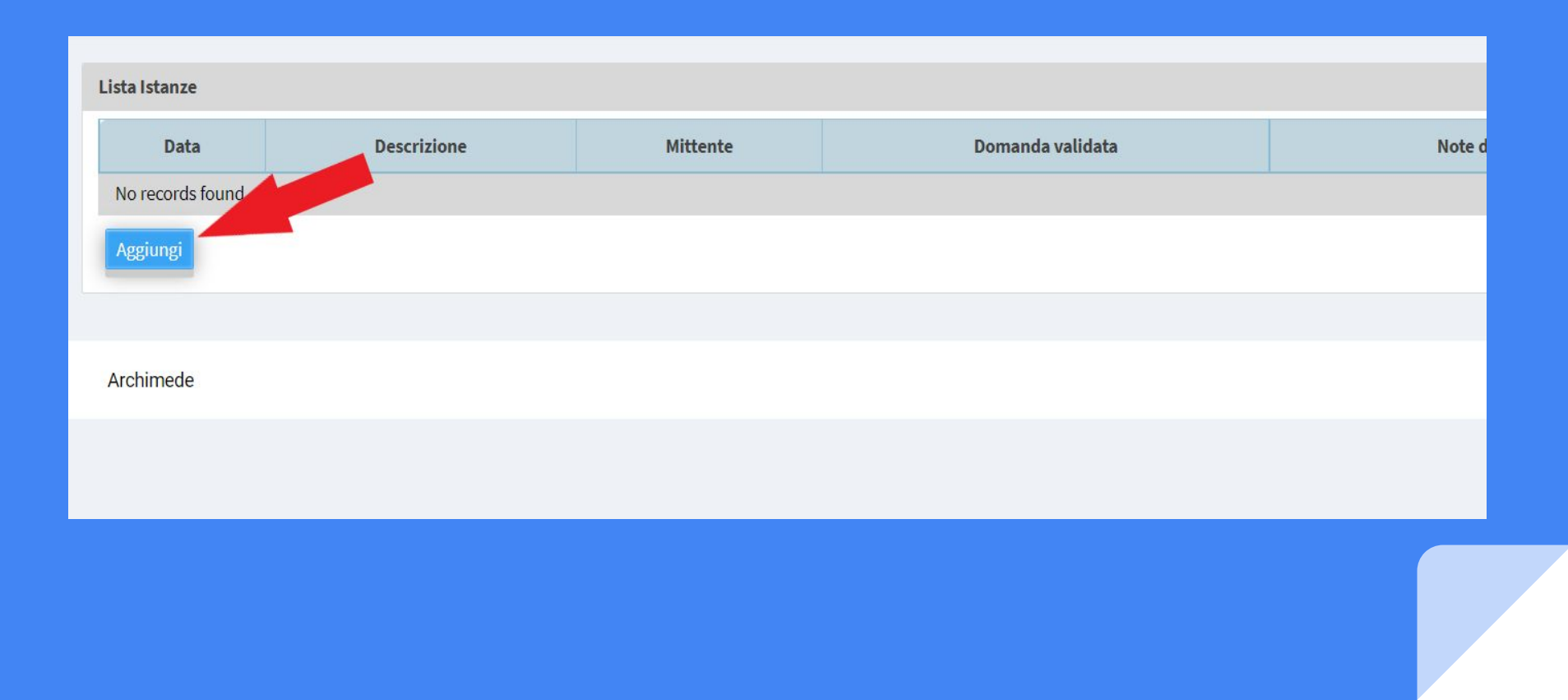

### 3) Scorrere il MENU a tendina fino a "Sottoscrizione del Patto di Corresponsabilità"

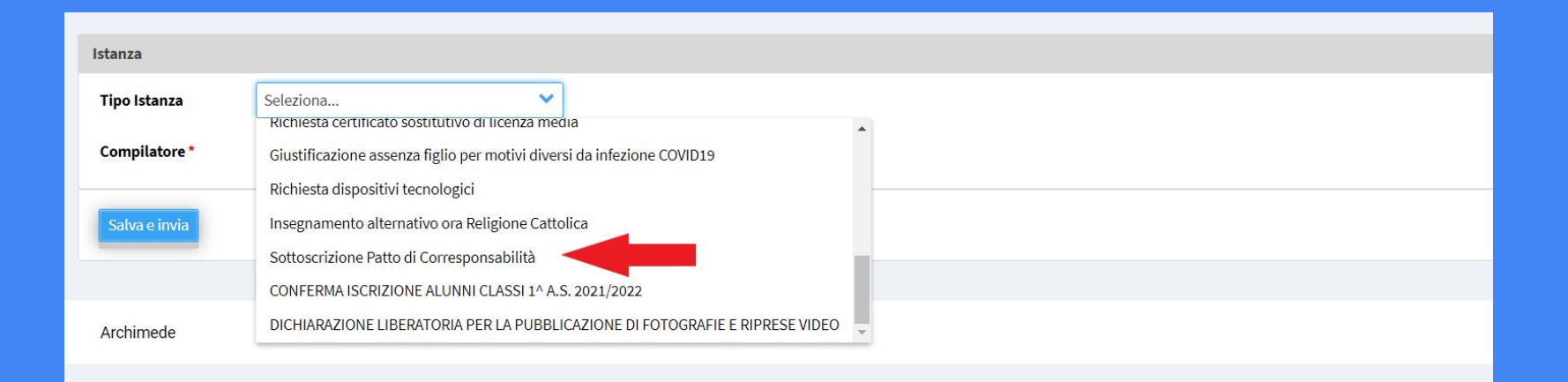

# 4) Scegliere il nominativo del genitore che compila (va compilato da entrambi i genitori) 5) Inserire il PIN ricevuto tramite mail al momento dell'iscrizione 6) Cliccare su Salva e Invia

| Istanza                  |                                                                                                    |
|--------------------------|----------------------------------------------------------------------------------------------------|
| Tipo Istanza             | Sottoscrizione Patto di Corresponsabilità 🗸                                                                                                    |
| Compilatore *            | Seleziona V                                                                                                    |
| PIN*                     |                                                                                                    |
| La sottoscri             | Al Dirigente Scolastico<br>Scuola Secondaria di grado<br>"G. carducci"<br>SAN CATALDO                                                                                                    |
|                          | DICHIARA                                                                                                    |
| di approv<br>lettura de  | are e sottoscrivere senza riserve tramite la presente dichiarazione il PATTO DI CORRESPONSABILITA' illustrato in occasione del Consiglio di classe del 19/10/2022 e di cui comunque ha preso conoscenza e data<br>I documento pubblicato sul sito dell'istituto nella sezione PTOF.                                                                                                    |
| II/la sotto<br>saranno f | scritto/a dichiara di essere informato, tramite apposita informativa resa disponibile dall'ente a cui è indirizzato il presente documento, ai sensi e per gli effetti degli articoli 13 e seg. del Regolamento Generale sulla Protezione dei Dati (RGPD-UE 2016/679), che i dati personali raccolti rattati, anche con strumenti informatici, esclusivamente nell'ambito del procedimento per il quale la presente istanza/dichiarazione viene resa. |
| SAN CATALI               | ο,                                                                                                    |
| Salva e Imría            |                                                                                                    |

#### 7) Ripetere le operazioni precedenti per "Informativa trattamento dei dati"

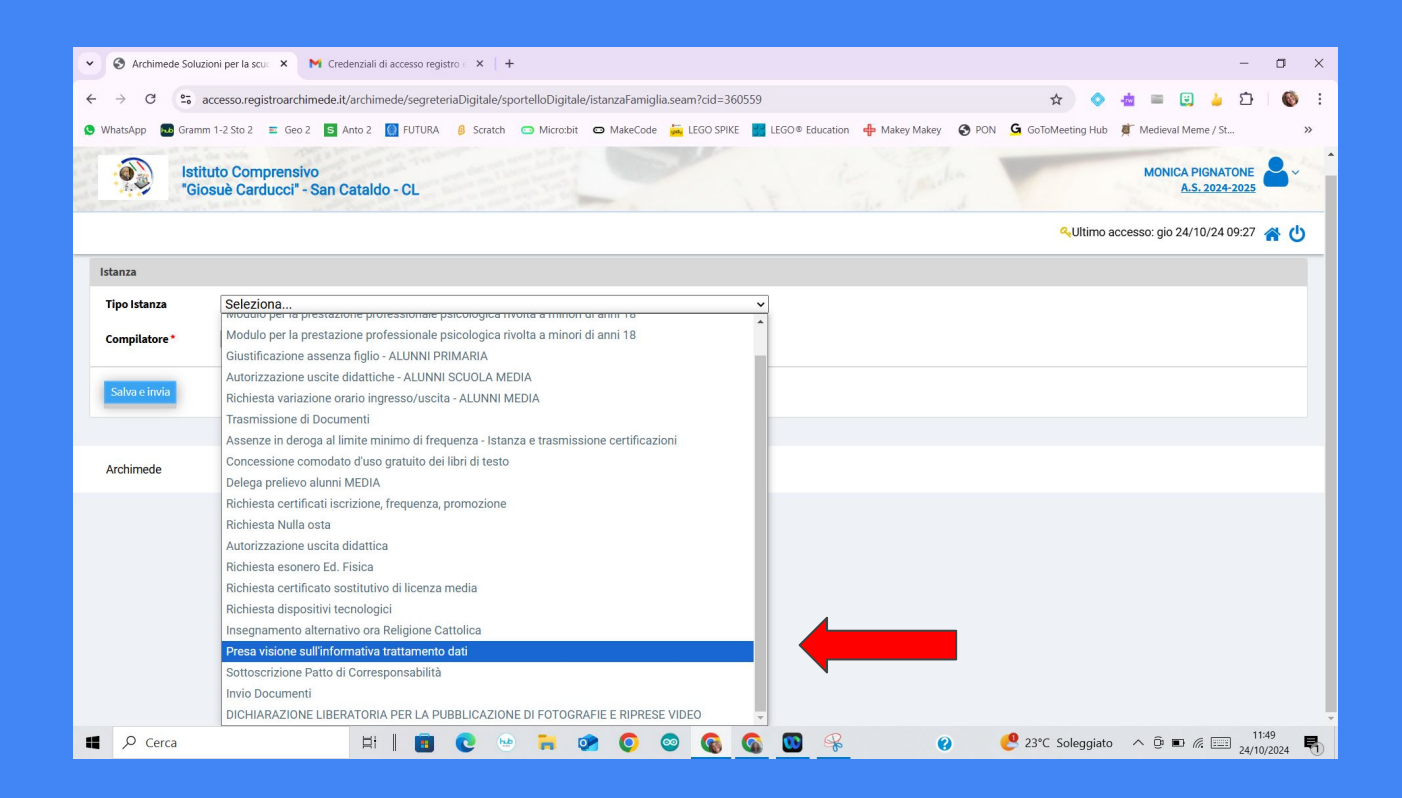